## Thunderbird – alles anzeigen

| <u>D</u> atei <u>B</u> earbeiten | Ansicht Navigation                       | Nachricht E <u>x</u> tras | <u>H</u> ilfe | 1                                                    |
|----------------------------------|------------------------------------------|---------------------------|---------------|------------------------------------------------------|
| Posteingang                      | S <u>y</u> mbolleisten                   | >                         | ~             | <u>H</u> auptsymbolleiste                            |
| 🖵 Abrufen 🗸                      | <u>F</u> ensterlayout<br>Or <u>d</u> ner | >                         | ~             | <u>M</u> enüleiste<br>Konten-/ <u>O</u> rdneransicht |
| Ordner                           | Sortieren nach                           | ~ ~                       | v             | Stat <u>u</u> sleiste                                |
| > 🖂 Posteingar                   | T <u>h</u> emen                          | >                         |               | <u>A</u> npassen                                     |
| 🗐 Entwürfe                       | Kopf <u>z</u> eilen                      | >                         |               |                                                      |
| \land Gesendet                   | Nachricht <u>e</u> ninhalt               | : >                       |               |                                                      |
| 👌 Junk                           | ✓ <u>A</u> nhänge eingebunden anzeigen   |                           |               |                                                      |
| 前 Papierkorb                     | Zoo <u>m</u>                             | >                         |               |                                                      |
| 🗋 Archiv                         | Textkodierung reg                        | arieren                   |               |                                                      |
| 🛅 Notes<br>🛅 Outbox              | Nachrichten- <u>Q</u> ue                 | lltext Strg+U             |               |                                                      |
| > 🛅 Synchronisiengsprobleme      |                                          |                           |               |                                                      |

Wenn Sie die blaue Menüleiste nicht sehen, dann drücken Sie die Funktionstaste [F10].

Danach klicken Sie Sie mit der linken Maustaste auf Ansicht und setzen alle Häkchen.

Fertig.

© Josef Schreiner, 08.04.2022